# **GIF** Animation

# 1. Prepare Your Assets

- Gather or Create Images: Collect the images or design the frames you want in the GIF.
- **Image Dimensions:** Ensure all images have the same dimensions for consistency.
- **Open in Photoshop:** Import the files into Photoshop as separate layers.

#### 2. Arrange Layers

- **Layer Order:** Each layer represents a frame of the animation. Arrange them in the correct sequence in the Layers panel.
- **Visibility:** Keep all layers visible during setup, but later hide those not in use for the current frame.

## 3. Open the Timeline Panel

- Go to Window > Timeline to open the animation workspace.
- Select "Create Frame Animation" in the Timeline panel.

## 4. Create Frames

- Add Frames:
  - Click the menu icon in the Timeline panel and select **"Make Frames from Layers"** (automatically converts each layer into a frame).
  - Alternatively, create frames manually and adjust visibility for each.
- Edit Each Frame:
  - Set visibility for specific layers corresponding to each frame.
  - Modify content (e.g., reposition elements) if needed.

#### 5. Set Frame Timing

- Under each frame, click the dropdown menu to set the **delay time** (e.g., 0.1 sec for fast animations).
- Use Shift + Click to select multiple frames and apply timing changes to all.

#### 6. Loop Settings

- At the bottom of the Timeline panel, choose the loop settings:
  - **Forever** (recommended for most GIFs)
  - Once or Custom (specific number of loops)

#### 7. Preview the Animation

• Press the **Play** button in the Timeline panel to preview your animation.

#### 8. Export the GIF

- Go to File > Export > Save for Web (Legacy).
- Use the following settings:
  - Preset: GIF

- **Colors:** Adjust to 256 or fewer for smaller file size.
- **Dithering:** Use for smoother gradients.
- **Transparency:** Enable if the GIF includes transparent areas.
- Looping Options: Confirm set to Forever.
- Click Save, choose a file name and destination, and save your GIF.

# **Tips for Better GIFs**

- Optimize File Size:
  - Use fewer colors or smaller dimensions.
  - Limit the number of frames if possible.
- **Smooth Transitions:** Add frame delays or tweening (via **Timeline menu > Tween**) for smoother transitions.
- **Check Compatibility:** Test the GIF in different browsers or platforms to ensure it displays correctly.

By following these steps, you can efficiently create and export GIF animations in Photoshop!